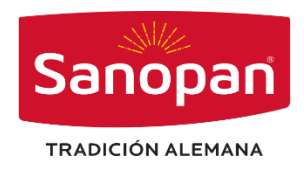

## Instructivo SALA DE VENTAS SANOPAN

## FACTURA DIRECTA Y MANTENEDOR DE PEDIDO

1. Ingresa al sistema SANOPAN con usuario indicado.

| C    | ▲ No es seguro 192 |                            | © | * * |   |
|------|--------------------|----------------------------|---|-----|---|
|      |                    |                            |   |     |   |
|      |                    |                            |   |     |   |
|      |                    | Sacoaa                     |   |     |   |
|      |                    | Sanopan                    |   |     | 2 |
|      |                    | TRADICION ALEMANA          |   |     | 2 |
|      |                    | Ingrese su Usuario y Clave |   |     |   |
|      |                    | Usuario                    |   |     | 2 |
|      |                    | Password                   |   |     |   |
| -    |                    | Login                      |   |     |   |
|      |                    |                            |   |     |   |
| 24   |                    |                            |   |     | - |
| all. |                    |                            |   |     | 1 |
|      |                    |                            |   |     | - |

## Opción ventas

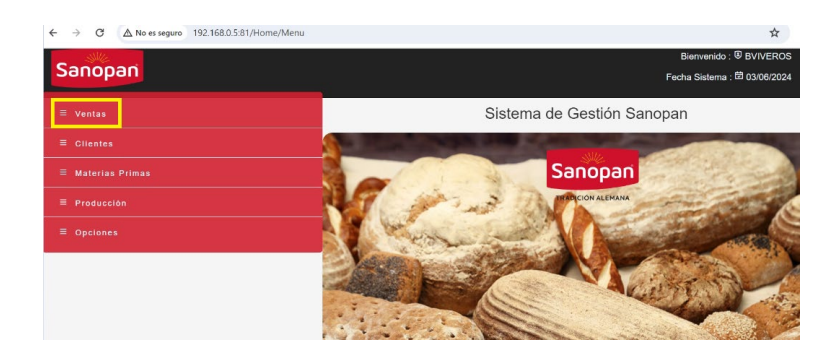

Opción Documentos, primera opción "Nota de pedido Individual"

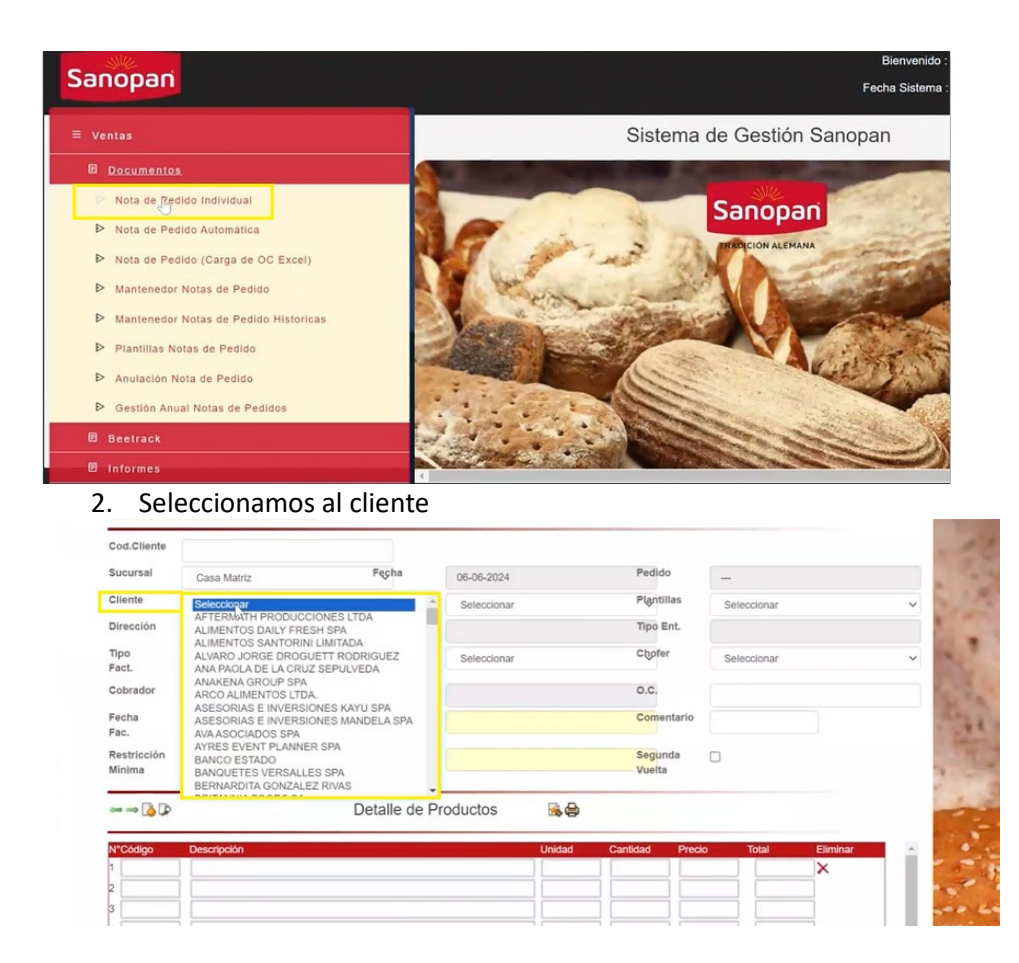

Rellenamos los campos indicados (tipo de entrega, chofer, cobrador y la fecha de facturación).

| Sucursal              | Casa Matriz                | Feçha               | 06-06-2024                | Pedido            |                 |      |
|-----------------------|----------------------------|---------------------|---------------------------|-------------------|-----------------|------|
| Cliente               | AFTERMATH PRODUCCIONES LTD | Logal               | AFTERMATH PRODUCCIONES LT | D Plantillas      | Seleccionar     | ~    |
| Dirección             | FRANCISCO DE VILLAGRA 385  | Com/Ciu.            | Ñuñoa, Santiago           | Tipo Ent.         | Retira Cliente  |      |
| Tipo<br>Fact.         | Factura Directa            | Horario             | Seleccionar               | Chofer            | CENTRAL         | ~    |
| Cobrador              | BARBARA VIVEROS            | Ruta                | ΙK                        | O.C.              |                 |      |
| Fecha<br>Fac.         | 07-06-2024                 | Estado              | En proceso de emisión     | Comentario        |                 |      |
| Restricción<br>Minima | NO                         | Local<br>Habilitado | SI                        | Segunda<br>Vuelta |                 |      |
| ⇔⇒ 🎝 🕼                | D                          | etalle de P         | roductos 🗟 🖨              |                   |                 |      |
| N°Código              | Descripción                |                     | Unidad Car                | ntidad Preci      | o Total Elimina | ar 🔹 |
|                       |                            |                     |                           |                   | ×               |      |
| ŕ                     |                            |                     |                           |                   |                 |      |

Ingresamos los productos solicitados, verificamos el valor total y mandamos a imprimir.

| Direction                                                                           | FRANCISCO DE VILLAGRA 385        | Controla.     | Nuñoa, Santia | 0                | npo s       |                                                | Retira Cliente                               |                    |  |
|-------------------------------------------------------------------------------------|----------------------------------|---------------|---------------|------------------|-------------|------------------------------------------------|----------------------------------------------|--------------------|--|
| Tipo<br>Fact.                                                                       | Factura Directa                  | Horario       | Seleccionar   |                  | Chofe       | r [                                            | CENTRAL                                      |                    |  |
| Cobrador                                                                            | BARBARA VIVEROS                  | Ruta          | JΚ            |                  | o.c.        |                                                |                                              |                    |  |
| Fecha<br>Fac.                                                                       | 06-06-2024                       | Estado        | En proceso de | emisión          | Come        | ntario                                         |                                              |                    |  |
| Restricción                                                                         | NO                               | Local         | SI            |                  | Segur       | nda 🗌                                          |                                              |                    |  |
| Minima                                                                              |                                  | Mapliitado    |               |                  | Vuerta      | 1                                              |                                              |                    |  |
| minima<br>⇔ ⇒ 及 ⊅                                                                   |                                  | Detalle de P  | roductos      | <b>6</b>         | vuena       | 1                                              |                                              |                    |  |
| Minima<br>← → 🎝 🕽                                                                   | Descripción                      | Detalle de P  | roductos      | Dnidad           | Cantidad    | Precio                                         | Total                                        | Eliminar           |  |
| Minima<br>→ → 🎝 🗘<br>N*Código<br>1 20030                                            | Descripción<br>HOT - DOG 17 CM.  | Detalle de P  | roductos      | Unid             | Cantidad    | Precio<br>107                                  | Total                                        | Eliminar           |  |
| Minima<br>← → 3 0<br>N*Código<br>1 20030<br>2 1 ÷<br>3                              | Descripción<br>(HOT - DOG 17 CM. | Detalle de P  | roductos      | Unidad           | Cantidad    | Precio<br>107                                  | Total                                        | Eliminar<br>X<br>X |  |
| Minima<br>← → 2 0 0<br>N*Codigo<br>1 20030<br>2 ( ↓<br>3<br>4                       | Descripción<br>HOT - DOG 17 CM.  | Detalle de P  | roductos      | Unidad<br>Unid   | Cantidad    | Precio<br>107                                  | Total                                        | Eliminar<br>X<br>X |  |
| Minima                                                                              | Descripción<br>HOT - DOG 17 CM.  | Detalle de P  | roductos      | Unidad           | Cantidad    | Precio 107                                     | Total                                        | Eliminar<br>X<br>X |  |
| Minima<br>→ → 🍙 🕩<br>N <sup>+</sup> Código<br>1 20030<br>2 [ ↔<br>3 4<br>4 5<br>6 6 | Descripción<br>HOT - DOG 17 CM.  | Detalle de Pr | roductos      | Unidad<br>Unid   | Canlidad    | Precio 107                                     | Total 1070                                   | Eliminar<br>X<br>X |  |
| Minima                                                                              | Descripción<br>HOT - DOG 17 CM.  | Detalle de Pr | roductos      | Unidad<br>Unidad | Canlidad 10 | Precio 107 107 107 107 107 107 107 107 107 107 | Total 1070 1070 1070 1070 1070 1070 1070 107 | Eliminar<br>X<br>X |  |
| Minima<br>                                                                          | Descripción<br>(HOT - DOG 17 CM. | Detalle de Pr | roductos      | Unidad<br>Unidad | Cantidad    | Precio 107 107 107 107 107 107 107 107 107 107 | Total [1070 [                                | Eliminar<br>X<br>X |  |

3. Para verificar que la factura se emitio o revisar cualquier detalle o pedido debemos ir al MANTENEDOR DE PEDIDO.

| Sanopan                                                                                                    | Bienvenido : 영 BVIVEROS<br>Fecha Sistema : 현 05/06/2024 |
|----------------------------------------------------------------------------------------------------|---------------------------------------------------------|
| ≡ Ventas                                                                                                    | Sistema de Gestión Sanopan                              |
| Documentos     Nota de Pedido Individual     Nota de Pedido Automàtica     Nota de Pedido (Carga de OC Excel)                                                         |                                                         |
| <ul> <li>Mantenedor Notas lite Pedido</li> <li>Mantenedor Notas de Pedido Historicas</li> <li>Plantillas Notas de Pedido</li> <li>Anulación Nota de Pedido</li> </ul> |                                                         |
| <ul> <li>Gestión Anual Notas de Pedidos</li> <li>Beetrack</li> <li>Informes</li> </ul>                                                                                |                                                         |

Seleccionamos " Chofer" " CENTRAL", como se indico en el paso 2, al generar la nota de pedido anterior.

|                        |            |    |                                        | UNICAGO |
|------------------------|------------|----|----------------------------------------|---------|
| Fecha<br>DTE<br>Inicio | 06-06-2024 |    |                                        |         |
| Fecha<br>DTE Fin       | 06-06-2024 |    |                                        |         |
| Chofer                 | CENTRAL    | ~  |                                        |         |
|                        |            |    |                                        |         |
|                        |            | u) |                                        |         |
|                        |            |    | Imprimir todas las Notas<br>de Pedidos |         |
|                        |            |    |                                        |         |
|                        |            |    |                                        |         |
|                        |            |    |                                        |         |
|                        |            |    |                                        |         |

Al seleccionar Central nos muestra todos los documentos ingresados, nos guiamos por la FECHA, cliente y el cobrador que genero la factura.

|                            | Fecha<br>DTE<br>Inicio                             | 06-06-2024                                                                                                    |                                                                                                    |                               |                                    |                            |                         |                       |            |    |       |
|----------------------------|----------------------------------------------------|----------------------------------------------------------------------------------------------------|----------------------------------------------------------------------------------------------------|-------------------------------|------------------------------------|----------------------------|-------------------------|-----------------------|------------|----|-------|
|                            | Fecha<br>DTE Fin                                   | 06-06-2024                                                                                                    |                                                                                                    |                               |                                    |                            |                         |                       |            |    |       |
|                            | Chofer                                             | CENTRAL ~                                                                                                    |                                                                                                    |                               |                                    |                            |                         |                       |            |    |       |
| Þ                          | E                                                  |                                                                                                    |                                                                                                    |                               |                                    |                            |                         |                       |            |    |       |
|                            |                                                    |                                                                                                    |                                                                                                    |                               |                                    |                            |                         |                       |            |    |       |
| Pedido                     | Fech I<br>DTE                                      | Cliente                                                                                                    | Local                                                                                                  | Chofer                        | Usuario                            | Tipo DTE                   | Hora                    | Total                 | Comentario | ос | î.    |
| 183788                     | 06-05-<br>2024                                     | AFTERMATH<br>PRODUCCIONES LTDA                                                                                                    | AFTERMATH<br>PRODUCCIONES LTDA                                                                         | CENTRAL                       | BVIVEROS                           | Factura                    | 00:34                   | 1273                  |            | 0  | e     |
| 83731                      | 2024                                               | ALVARO JORGE DROGUETT<br>RODRIGUEZ                                                                                                    | ALVARO JORGE DROGUETT                                                                                  | CENTRAL                       | afuenzalid                         | Factura                    | 16:02                   | 38913                 |            | 0  | æ     |
|                            |                                                    |                                                                                                    | RODRODEL                                                                                               |                               |                                    |                            |                         |                       |            | 0  | -     |
| 183703                     | 06-06-<br>2024                                     | CENTRAL DE<br>RESTAURANTES ARAMARK<br>LTDA.                                                                                           | CAFETERIA CLINICA<br>ALEMANA VITACURA                                                                  | CENTRAL                       | areyes                             | Guia                       | 02:59                   | 5409                  |            | 0  | 00    |
| 183703<br>183771           | 06-06-<br>2024<br>06-06-<br>2024                   | CENTRAL DE<br>RESTAURANTES ARAMARK<br>LTDA.<br>GASTRONOMCA<br>MACARENA LAMA METZRR<br>EIRL                                            | CAFETERIA CLINICA<br>ALEMANA VITACURA<br>GAST MACARENA LAMA                                            | CENTRAL                       | areyes<br>afuenzalid               | Gula<br>Factura            | 02:59<br>22:50          | 5409<br>5902          |            | 0  | 9     |
| 483703<br>483771<br>483737 | 06-06-<br>2024<br>06-06-<br>2024<br>06-06-<br>2024 | CENTRAL DE<br>RESTAURANTES ARAMARK<br>LIDA.<br>GASTRONOMCA<br>MACARENA LAMA METZRR<br>EIRL<br>GASTRONOMIA JOHANNA<br>RESTREPO E.J.R.L | CAFETERIA CLINICA<br>ALEMANA VITACURA<br>GAST MACARENA LAMA<br>GASTRONOMIA JOHANNA<br>RESTREPO E.J.R.L | CENTRAL<br>CENTRAL<br>CENTRAL | areyes<br>afuenzalid<br>afuenzalid | Guia<br>Factura<br>Factura | 02:59<br>22:50<br>17:41 | 5409<br>5902<br>24823 |            | 0  | 00 00 |

Al pinchar sobre pedido nos muestra el detalle de la factura, y podemos ver los productos he imprimir la hoja con el detalle.

|            |                      | I                | Nota Pedido         |            |           |          |        |       |            |  |
|------------|----------------------|------------------|---------------------|------------|-----------|----------|--------|-------|------------|--|
| Sucursal   | Casa Matriz          | Fecha            | 06-06-2024          | N° Pedido  | 483788    |          |        | 1     |            |  |
| Cliente    | AFTERMATH PRODUCCIC  | Local            | AFTERMATH PRODUCCIO | Horario    | Ninguno   | ~        |        |       |            |  |
| Direccion  | FRANCISCO DE VILLAGR | Comuna           | Ñuñoa               | Ciudad     | Santiago  |          |        |       |            |  |
| Tipo Entre | ga Retira Cliente    | Tipo Facturación | Factura Directa     | Chofer     | CENTRA    | L        |        | ~     |            |  |
| Cobrador   | BARBARA VIVEROS      | ✓ OC             | 0                   | Fecha Fact | 06-06-202 | 24       |        |       | Comentario |  |
| N°Códian   | Detalle Pedido       |                  |                     |            | Unidad    | Cantidad | Precio | Total | fiminar    |  |